## **CdM Rewards**

## version 1.0.1

### CASA DE MONTECRISTO

March 06, 2018

# Contents

| Welcome to CdM Rewards documentation! | 1  |
|---------------------------------------|----|
| Introduction                          | 1  |
| Home Page                             | 1  |
| Account Registration                  | 5  |
| Rewards Status Page                   | 8  |
| View/Edit Account                     | 13 |
| More Information                      | 14 |
| FAQ (Frequently Asked Questions)      | 16 |
|                                       |    |

## Welcome to CdM Rewards documentation!

## Introduction

Here you can learn how to use the rewards program website and the features that the website offers.

This is also a resource for you if you run into issues with logging in to your account, registering for an account or seeing the rewards accumulated on your account.

| Casa de A<br>MONTECRISTO.<br>FILE CIGARS à SMOKING LOUNGE                                                                                                    | REWARDS                                                                                                    | DEALS                                                                                                    | EVENTS                                                                                                    | BLOG                                                                  | CIGARS    | CONTACT                                          | Q                |             |
|----------------------------------------------------------------------------------------------------|----------------------------------------------------------------------------------------------------|----------------------------------------------------------------------------------------------------|----------------------------------------------------------------------------------------------------|-----------------------------------------------------------------------|-----------|--------------------------------------------------|------------------|-------------|
| Casa de Montecristo<br>Welcome to the My Casa Rewards pr<br>toward future purchases. Here's how<br>Every time you buy, you'll earn 5% of<br>For every \$250.00** you spend with u<br>redeemable for all kinds of awesome<br>accessories. And if you'd like to save o<br>certificate is valid for 60 days from iss<br>* Pre-tax; excludes alcohol, cigarettes,<br>per year; points will not be rolled over<br>SIGN UP | ogram; sign up or log ir<br>it works:<br>f your purchase total* ii<br>sı, you'll be issued a cer<br>stuff like premium ciga<br>up for something specia<br>sue date.<br>, and smokeless tobacco<br>r into following calend | n to start earning po<br>n redeemable point:<br>tificate immediatel<br>rs and smoking<br>al? No worries; your<br>b/vape. ** Up to \$5,0<br>ar year. | ints<br>s.<br>y<br>00                                                                                                |                                                                       |           | SIGN IN<br>EMAIL<br>name<br>PASSWORD<br>password | Forgot Password? | f<br>Ƴ<br>♥ |
| Sign up to our Mailing List<br>Sign up for Casa de Montecristo emails ar<br>about weekly specials, events, and more!<br>Email Address<br>JOIN MAILING LIST                                                                                                    | ıd get updated                                                                                                    | About Us<br>Stop by Casa de Mo<br>money-saving offer<br>Montecristo, Rome<br>more. Plus, we have<br>and other smoking                               | ntecristo and check o<br>rs on premium cigars :<br>o y Julieta, Camacho,<br>e great deals on cigar 5<br>accessories. | ut the outstanding<br>such as<br>H. Upmann, and<br>i-packs, humidors, | Privacy I | Policy                                           |                  | ٢           |

## **Home Page**

When you initially go to the website you will be presented with a Home Page. From this Home Page you are able to login and/or register for an account and see a welcome message which outlines the details of the rewards program.

| FINE CIGAR | ecristo.                                                                                                    | REWARDS                                                                                                    | DEALS                                                                                                    | EVENTS                                                                                                    | BLOG                                                                  | CIGARS    | CONTACT                                                  | Q                |             |
|------------|----------------------------------------------------------------------------------------------------|----------------------------------------------------------------------------------------------------|----------------------------------------------------------------------------------------------------|----------------------------------------------------------------------------------------------------|-----------------------------------------------------------------------|-----------|----------------------------------------------------------|------------------|-------------|
|            | Casa de Montecristo<br>Welcome to the My Casa Rewards pri<br>toward future purchases. Here's how<br>Every time you buy, you'll earn 5% of<br>For every \$250.00" you spend with u<br>redeemable for all kinds of awesome<br>accessories. And if you'd like to save u<br>certificate is valid for 60 days from iss<br>* Pre-tax; excludes alcohol, cigarettes,<br>per year; points will not be rolled over | ogram; sign up or log i<br>it works:<br>your purchase total* i<br>is, you'll be issued a ce<br>stuff like premium cig<br>up for something speci<br>aue date.<br>and smokeless tobacc<br>r into following calend | n to start earning poi<br>n redeemable points<br>rtificate immediately<br>ars and smoking<br>al? No worries; your<br>al? No worries; your<br>o/vape. ** Up to \$5,00<br>lar year. | ints<br>5.<br>7                                                                                                   |                                                                       |           | SIGN IN<br>EMAIL<br>name<br>PASSWORD<br>password<br>SIGN | Forgot Password? | f<br>♥<br>₩ |
| S<br>a     | Gign up to our Mailing List<br>ign up for Casa de Montecristo emails an<br>bout weekly specials, events, and more!<br>Email Address<br>JOIN MAILING LIST                                                                                                    | ıd get updated                                                                                                    | About Us<br>Stop by Casa de Moi<br>money-saving offer<br>Montecristo, Romec<br>more. Plus, we have<br>and other smoking a                                                         | ntecristo and check o<br>s on premium cigars :<br>o y Julieta, Camacho,<br>great deals on cigar 5<br>accessories. | ut the outstanding<br>such as<br>H. Upmann, and<br>i-packs, humidors, | Privacy ) | Policy                                                   |                  |             |

When you are logged out of an account you should see a page that looks similar to the picture above.

| <b>É Casa de À</b><br><b>MONTECRISTO.</b><br>Fine cidaré a smokine Lourge                                                                                                    | REWARDS                                                                                                    | DEALS                                                                                                    | EVENTS                                                                                                    | BLOG                                                                  | CIGARS    | CONTACT                                                 | Q                         |             |
|----------------------------------------------------------------------------------------------------|----------------------------------------------------------------------------------------------------|----------------------------------------------------------------------------------------------------|----------------------------------------------------------------------------------------------------|-----------------------------------------------------------------------|-----------|---------------------------------------------------------|---------------------------|-------------|
| Casca de Monte<br>Welcome to the My Casa R<br>toward future purchases. F<br>Every time you buy, you'll<br>For every \$250.00** you sp<br>redeemable for all kinds of<br>accessories. And if you'd li<br>certificate is valid for 60 da<br>* Pre-tax; excludes alcohol,<br>per year; points will not be<br>SIGN UP | ecristo<br>Rewards program; sign up or log i<br>Here's how it works:<br>earn 5% of your purchase total*<br>end with us, you'll be issued a cé<br>awesome stuff like premium cig<br>ke to save up for something speci<br>ys from issue date.<br>cigarettes, and smokeless tobacco<br>rolled over into following calen | n to start earning poi<br>n redeemable points<br>rtificate immediately<br>ars and smoking<br>al? No worries; your<br>o/vape. ** Up to \$5,00<br>lar year. | ints<br>,<br>,<br>,                                                                                           |                                                                       |           | SIGN IN<br>EMAIL<br>name<br>PASSWORD<br>password<br>SIC | Forgot Password?<br>SN IN | f<br>♥<br>♥ |
| Sign up to our Mailin<br>Sign up for Casa de Montecristo<br>about weekly specials, events, a<br>Email Address<br>JOIN MAILING LIST                                                                                                    | ng List<br>o emails and get updated<br>and more!                                                                                                    | About Us<br>Stop by Casa de Mor<br>money-saving offer<br>Montecristo, Romec<br>more. Plus, we have<br>and other smoking a                                 | ntecristo and check o<br>s on premium cigars<br>y Julieta, Camacho,<br>great deals on cigar :<br>accessories. | ut the outstanding<br>such as<br>H. Upmann, and<br>5-packs, humidors, | Privacy I | Policy                                                  |                           | <u>^</u>    |

If we update details for the rewards program you will see them in this section(*highlighted with a red box*) as in the picture above.

| Casa de A<br>MONTECRISTO.<br>Fre cicars à smorine Lourde                                                                                                    | REWARDS                                                                                                    | DEALS                                                                                                    | EVENTS                                                                                                    | BLOG                                                                | CIGARS    | CONTACT                                                 | Q                        |             |
|----------------------------------------------------------------------------------------------------|----------------------------------------------------------------------------------------------------|----------------------------------------------------------------------------------------------------|----------------------------------------------------------------------------------------------------|---------------------------------------------------------------------|-----------|---------------------------------------------------------|--------------------------|-------------|
| Casa de Montecristo<br>Welcome to the My Casa Rewards pr<br>toward future purchases. Here's how<br>Every time you buy, you'll earn 5% of<br>For every \$250.00** you spend with u<br>redeemable for all kinds of awesome<br>accessificate is valid for 60 days from ise<br>* Pre-tax; excludes alcohol, cigarettes,<br>per year; points will not be rolled over | ogram; sign up or log ir<br>'it works:<br>f your purchase total* ii<br>1s, you'll be issued a cei<br>stuff like premium ciga<br>up for something specia<br>sue date.<br>and smokeless tobacco<br>er into following calend | i to start earning poi<br>n redeemable points.<br>tificate immediately<br>rs and smoking<br>ll? No worries; your<br>v/vape, ** Up to \$5,00<br>ar year. | nts<br>,<br>,                                                                                                    |                                                                     |           | SIGN IN<br>EMAIL<br>name<br>PASSWORD<br>password<br>SIG | Forgot Password?<br>N IN | f<br>Ƴ<br>₽ |
| Sign up to our Mailing List<br>Sign up for Casa de Montecristo emails an<br>about weekly specials, events, and more!<br>Email Address<br>JOIN MAILING LIST                                                                                                    | ıd get updated                                                                                                    | About Us<br>Stop by Casa de Mor<br>money-saving offers<br>Montecristo, Romeo<br>more. Plus, we have<br>and other smoking a                              | ntecristo and check o<br>s on premium cigars s<br>y Julieta, Camacho, J<br>great deals on cigar 5<br>accessories. | ut the outstanding<br>uch as<br>H. Upmann, and<br>-packs, humidors, | Privacy I | Policy                                                  |                          | <b>^</b>    |

#### Note

When you are logged out of an account, you can login to your account from the section(*highlighted with a red box*) as in the picture above.

To login to your account, you must have registered for an account first.

| Your Store is Vasa de Montecristo by Cigar Inn - 73rd St, I                                                                                                    | Manhattan C <mark>hange</mark>                                                                                            | e ▼                                                                                                    |                                                                       |           | <b>(212) 717-7403</b>                                                                                          |   |             |
|----------------------------------------------------------------------------------------------------|----------------------------------------------------------------------------------------------------|----------------------------------------------------------------------------------------------------|-----------------------------------------------------------------------|-----------|----------------------------------------------------------------------------------------------------|---|-------------|
| Casa de 🍝<br>MONTECRISTO.<br>ENE CIARS & SMOKING LOUINGE                                                                                                    | DEALS                                                                                                    | EVENTS                                                                                                    | BLOG                                                                  | CIGARS    | CONTACT                                                                                                    | Q |             |
| <b>Casa de Montecristo</b><br>Thanks for joining our My Casa Rewards program; you're n<br>earning redeemable points toward future purchases!                                                                                                    | now well on your way                                                                                                    | y to                                                                                                    |                                                                       |           | GOOD EVENING, ALEX.<br>ACCOUNT ID: 13250<br>Home<br>Rewards Status<br>View / Edit Account Settings<br>Sign out |   | f<br>Ƴ<br>♥ |
| Sign up to our Mailing List<br>Sign up for Casa de Montecristo emails and get updated<br>about weekly specials, events, and more!<br>Imail Address<br>JOIN MAILING LIST<br>Casa De Montecristo - Manhattan 73rd St.<br>©2017 CASA DE MONTECRISTO - All rights reserved | About Us<br>Stop by Casa de Mor<br>money-saving offer<br>Montecristo, Romeo<br>more. Plus, we have<br>and other smoking a | ntecristo and check o<br>s on premium cigars :<br>o y Julieta, Camacho,<br>great deals on cigar !<br>accessories.       | ut the outstanding<br>such as<br>H. Upmann, and<br>i-packs, humidors, | Privacy . | Policy                                                                                                    |   |             |
|                                                                                                    |                                                                                                    |                                                                                                    |                                                                       |           |                                                                                                    |   |             |
| <b>Note</b><br>After you login to your account you show                                                                                                    | uld see a we                                                                                                    | elcome mes                                                                                                    | sage on th                                                            | ne home p | bage.                                                                                                    |   |             |
| Your Store is Vasa de Montecristo by Cigar Inn - 73rd St, I                                                                                                    | Manhattan C <mark>hange</mark>                                                                                            | € ▼                                                                                                    |                                                                       |           | <b>(</b> 212) <b>717-740</b> 3                                                                                 |   |             |
| Casa de 🍝<br>MONTECRISTO.<br>Ene claas a smoring Lounge                                                                                                    | DEALS                                                                                                    | EVENTS                                                                                                    | BLOG                                                                  | CIGARS    | CONTACT                                                                                                    | Q |             |
| <b>Casa de Montecristo</b><br>Thanks for joining our My Casa Rewards program; you're n<br>earning redeemable points toward future purchases!                                                                                                    | now well on your way                                                                                                    | y to                                                                                                    |                                                                       |           | GOOD EVENING, ALEX.<br>ACCOUNT ID: 13250<br>Home<br>Rewards Status<br>View / Edit Account Settings<br>Sign out |   | f<br>♥<br>♥ |
| Sign up to our Mailing List<br>Sign up for Casa de Montecristo emails and get updated<br>about weekly specials, events, and more!<br>Email Address<br>JOIN MAILING LIST<br>Casa De Montecristo - Manhattan 73rd St.<br>©2017 CASA DE MONTECRISTO - All rights reserved | About Us<br>Stop by Casa de Mor<br>money-saving offer<br>Montecristo, Romeo<br>more. Plus, we have<br>and other smoking a | ntecristo and check o<br>s on premium cigars :<br>vy Julieta, Camacho,<br>great deals on cigar <u>'</u><br>accessories. | ut the outstanding<br>such as<br>H. Upmann, and<br>-packs, humidors,  | Privacy . | Policy                                                                                                    |   |             |

On the right side you can see your **Account Id**, links to navigate around the site when logged in and alink to log out of your account.

## **Account Registration**

If you don't already have an account, you can register for an account on the website. One benefit of having an account with the website is that you will be able to get vouchers emailed to your email address and you will be able to see your Rewards Status.

Please note it is not a must to have an account with the website to receive rewards, we can find them and apply them to your purchase at the store.

| Casa de A<br>MONTECRISTO.<br>PRE CIGARS & SMOKING LOUNGE                                               | REWARDS                                | DEALS                                                                                                   | EVENTS                                                                                                    | BLOG                                                                  | CIGARS     | CONTACT | Q |          |
|----------------------------------------------------------------------------------------------------|----------------------------------------|----------------------------------------------------------------------------------------------------|----------------------------------------------------------------------------------------------------|-----------------------------------------------------------------------|------------|---------|---|----------|
|                                                                                                    | Signup                                 |                                                                                                    |                                                                                                    |                                                                       |            |         |   | f        |
|                                                                                                    | EM<br>PASSWC<br>CONFI                  | AIL Email PRD Password RM Confirm                                                                       | 1<br>Password                                                                                                    |                                                                       |            |         |   | ¥<br>•   |
|                                                                                                    | HOME                                   |                                                                                                    |                                                                                                    |                                                                       | NEXT       |         |   |          |
| Sign up to our Mailing List                                                                            | ŀ                                      | About Us                                                                                                |                                                                                                    |                                                                       | Privacy Pc | blicy   |   |          |
| Sign up for Casa de Montecristo emails an<br>about weekly specials, events, and more!<br>Email Address | nd get updated SI<br>m<br>M<br>m<br>ai | top by Casa de Mo<br>noney-saving offer<br>fontecristo, Rome<br>nore. Plus, we have<br>nd other smoking | ontecristo and check o<br>rs on premium cigars<br>o y Julieta, Camacho,<br>e great deals on cigar 5<br>accessories. | ut the outstanding<br>such as<br>H. Upmann, and<br>5-packs, humidors, |            |         |   |          |
| Casa De Montecristo - Manhattan 73rd St<br>©2017 CASA DE MONTECRISTO - All rig                         | t.<br>hts reserved                     |                                                                                                    |                                                                                                    |                                                                       |            |         |   | <u> </u> |

#### Note

Please fill out a (3 step) form to create an account. Proceed through each step by pressing the "NEXT" button on the bottom right of the form. The "NEXT" button will not be enabled until the form is filled out with a valid email address and password.

| Casa de A<br>MONTECRISTO.<br>Fue cicaré à subcring Lourde                             | REWARDS               | DEALS                                     | EVENTS                                          | BLOG                                 | CIGARS     | CONTACT | Q |   |
|---------------------------------------------------------------------------------------|-----------------------|-------------------------------------------|-------------------------------------------------|--------------------------------------|------------|---------|---|---|
|                                                                                       | Signup                |                                           |                                                 |                                      |            |         |   |   |
|                                                                                       | Signop                |                                           |                                                 |                                      |            |         |   | f |
|                                                                                       | EM                    | AIL Email                                 |                                                 |                                      |            |         |   | y |
|                                                                                       | PASSWO                | Password                                  |                                                 |                                      |            |         |   |   |
|                                                                                       | CONFI                 | RM Confirm F                              | Password                                        |                                      |            |         |   | * |
|                                                                                       | HOME                  |                                           |                                                 | <b>.</b> .                           | NEVT       |         |   |   |
|                                                                                       | HOME                  |                                           |                                                 |                                      | NEAT       |         |   |   |
|                                                                                       |                       |                                           |                                                 |                                      |            |         |   |   |
| Sign up to our Mailing List                                                           | ŀ                     | About Us                                  |                                                 |                                      | Privacy Pc | licy    |   |   |
| Sign up for Casa de Montecristo emails ar<br>about weekly specials, events, and more! | nd get updated S<br>m | top by Casa de Mo<br>10ney-saving offer   | ntecristo and check o<br>rs on premium cigars s | ut the outstanding<br>such as        |            |         |   |   |
| Email Address                                                                         | M<br>n                | Iontecristo, Romeo<br>nore. Plus, we have | o y Julieta, Camacho,<br>great deals on cigar 5 | H. Upmann, and<br>5-packs, humidors, |            |         |   |   |
| JOIN MAILING LIST                                                                     | a                     | nd other smoking :                        | accessories.                                    |                                      |            |         |   | ^ |
| Casa De Montecristo - Manhattan 73rd S                                                | t                     |                                           |                                                 |                                      |            |         |   |   |
| ©2017 CASA DE MONTECRISTO - All rig                                                   | ts reserved           |                                           |                                                 |                                      |            |         |   |   |

Firstly, you will need to give us your **Email Address** and pick a **Password**, so you can login to your account to see your Rewards Status.

| Your Store is Casa o                                                      | de Montecristo by Cigar Inn - 73r                                          | d St, Manhattan C <mark>ha</mark>                                                           | inge •                                                                                                    |                                                                                     |                        | (212) 717-7403 |   |        |
|---------------------------------------------------------------------------|----------------------------------------------------------------------------|---------------------------------------------------------------------------------------------|----------------------------------------------------------------------------------------------------|-------------------------------------------------------------------------------------|------------------------|----------------|---|--------|
| Kosa de K<br>MONTECRISTO<br>FINE CIGARS & SMOKING LOUINGE                 | , REWARI                                                                   | DS DEALS                                                                                    | EVENTS                                                                                                    | BLOG                                                                                | CIGARS                 | CONTACT        | Q |        |
|                                                                           | Sig                                                                        | JUDD<br>MEMBER # Memb                                                                       | pership Number                                                                                                    |                                                                                     |                        |                |   | f<br>Y |
|                                                                           |                                                                            | This r<br>if yc                                                                             | uumber may be found<br>pu already have one. L                                                                       | on your membership<br>.eave blank if you do r                                       | o card<br>not.<br>NEXT |                |   | *      |
| Sign up to o                                                              | ur Mailing List                                                            | About Us                                                                                    |                                                                                                    |                                                                                     | Privacy Pc             | licy           |   |        |
| Sign up for Casa de<br>about weekly spec<br>Email Address<br>JOIN MAILING | e Montecristo emails and get updated<br>cials, events, and more!<br>G LIST | Stop by Casa de<br>money-saving o<br>Montecristo, Ro<br>more. Plus, we h<br>and other smoki | Montecristo and chec<br>ffers on premium ciga<br>meo y Julieta, Camacl<br>ave great deals on cig<br>ng accessories. | k out the outstanding<br>irs such as<br>no, H. Upmann, and<br>ar 5-packs, humidors, |                        |                |   |        |
| Casa De Montecris<br>©2017 CASA DE M                                      | sto - Manhattan 73rd St.<br>10NTECRISTO - All rights reserved              |                                                                                             |                                                                                                    |                                                                                     |                        |                |   |        |

Second, you will need to have a Membership Number, you can get one when you make a purchase at the store.

| Your Store is <b>V</b> Casa de Montecri                                | sto by Cigar Inn - 73rd St, Ma            | nhattan C <mark>ha</mark> n                              | ige +                                                                  |                                   |         | <b>(212) 717-740</b> 3 | 3 |          |
|------------------------------------------------------------------------|-------------------------------------------|----------------------------------------------------------|------------------------------------------------------------------------|-----------------------------------|---------|------------------------|---|----------|
| Casa de A<br>MONTECRISTO.<br>FINE CIGARS à SMOKING LOUNGE              | REWARDS                                   | DEALS                                                    | EVENTS                                                                 | BLOG                              | CIGARS  | CONTACT                | Q |          |
|                                                                        | Signup                                    |                                                          |                                                                        |                                   |         |                        |   | f<br>¥   |
|                                                                        | NAN<br>PHOI                               | ME First                                                 |                                                                        | ıst                               |         |                        |   | <b>D</b> |
|                                                                        | ADDRE                                     | SS Street                                                | ite #                                                                  | 7                                 | Zin     |                        | I |          |
|                                                                        | HOME                                      | City                                                     |                                                                        |                                   | NEXT    |                        |   |          |
|                                                                        |                                           |                                                          |                                                                        |                                   |         |                        |   |          |
| Sign up to our Mailin,                                                 | g List A                                  | bout Us                                                  |                                                                        |                                   | Privacy | Policy                 |   |          |
| Sign up for Casa de Montecristo o<br>about weekly specials, events, ar | emails and get updated Sto<br>nd more! mo | op by Casa de Mo<br>oney-saving offe                     | ontecristo and check ou<br>ers on premium cigars s                     | it the outstandin<br>uch as       | lg      |                        |   |          |
| Email Address                                                          | Mo<br>mo<br>an                            | ontecristo, Rome<br>ore. Plus, we hav<br>d other smoking | eo y Julieta, Camacho, F<br>re great deals on cigar 5<br>gaccessories. | I. Upmann, and<br>packs, humidors | S,      |                        |   |          |

Now fill out the section with your Name, Address and Phone Number, in the last part of the registration.

| Your Store is V Casa de Montecristo by Cig                                                                                  | gar Inn - 73rd St, M        | anhattan C <mark>hang</mark>                                                                               | e <del>•</del>                                                                                                    |                                                                      |                  | <b>(212) 717-7403</b> |   |        |
|----------------------------------------------------------------------------------------------------|-----------------------------|----------------------------------------------------------------------------------------------------|----------------------------------------------------------------------------------------------------|----------------------------------------------------------------------|------------------|-----------------------|---|--------|
| Casa de A<br>CONTECRISTO.                                                                                                   | REWARDS                     | DEALS                                                                                                    | EVENTS                                                                                                    | BLOG                                                                 | CIGARS           | CONTACT               | Q |        |
|                                                                                                    | Signup                      | Complete                                                                                                   |                                                                                                    |                                                                      |                  |                       |   | f<br>¥ |
|                                                                                                    | Thanks for j<br>way to earn | oining our My Cas<br>ing redeemable po                                                                     | a Rewards program;<br>ints toward future p<br>REV                                                                     | you're now well o<br>urchases!<br>VARDS PROGRAM                      | on your<br>MHOME |                       |   | *      |
|                                                                                                    |                             |                                                                                                    |                                                                                                    |                                                                      |                  |                       |   |        |
| Sign up to our Mailing List                                                                                                 |                             | About Us                                                                                                   |                                                                                                    |                                                                      | Privacy Po       | licy                  |   |        |
| Sign up for Casa de Montecristo emails an<br>about weekly specials, events, and more!<br>Email Address<br>JOIN MAILING LIST | d get updated               | Stop by Casa de Mo<br>money-saving offer<br>Montecristo, Romec<br>more. Plus, we have<br>and other smoking | ntecristo and check o<br>s on premium cigars s<br>o y Julieta, Camacho, l<br>g great deals on cigar 5<br>accessories. | ut the outstanding<br>auch as<br>H. Upmann, and<br>-packs, humidors, |                  |                       |   |        |
| Casa De Montecristo - Manhattan 73rd St.<br>©2017 CASA DE MONTECRISTO - All rigi                                            | hts reserved                |                                                                                                    |                                                                                                    |                                                                      |                  |                       |   |        |

#### Note

After filling out the forms part of the registration process, you should see a message that says "Signup Complete". You can now click on "REWARDS PROGRAM HOME" button to be proceed to see your rewards status page.

## **Rewards Status Page**

After you login to your account you should see your rewards status. This page may present data differently than in these screenshots, based on your spending and rewards.

| New of the section of the section of the                                               | re is V Casa de Montec                                                                                                    | cristo by Cigar Inn - 2                                                                               | 73rd St, Manhattan C <mark>ha</mark> i                          |                                                                                                    |                                                 |            | <b>(212) 717-7403</b>                                                                                                    |   |
|----------------------------------------------------------------------------------------------------|----------------------------------------------------------------------------------------------------|----------------------------------------------------------------------------------------------------|-----------------------------------------------------------------|----------------------------------------------------------------------------------------------------|-------------------------------------------------|------------|----------------------------------------------------------------------------------------------------|---|
| <form></form>                                                                                                    | sa de 🍝<br>TECRISTO.<br>ARS & SMOKING LOUNGE                                                                                                    | REWA                                                                                                  | RDS DEALS                                                       | EVENTS                                                                                                    | BLOG                                            | CIGARS     | CONTACT                                                                                                    | Q |
| Life in points works Life in the points works   Progress <td< td=""><td>Member Since</td><td>February 20</td><td>018</td><td></td><td></td><td></td><td>GOOD EVENING, ALEX.<br/>ACCOUNT ID: 13250</td><td></td></td<>                                                                                                    | Member Since                                                                                                    | February 20                                                                                           | 018                                                             |                                                                                                    |                                                 |            | GOOD EVENING, ALEX.<br>ACCOUNT ID: 13250                                                                                                    |   |
| Progress <ul> <li>for a rote</li> <li>for a rote</li></ul>                                                                | <u>Latest</u><br>0 points. \$0                                                                                                    | 0.00 in rewards.                                                                                      |                                                                 | Lifetime<br>0 points. \$0.00 in                                                                                                | rewards.                                        |            | Home<br>Rewards Status<br>View / Edit Account Settings                                                                                                    |   |
| 0 100 200 300 400 500   Revards   word 0s Annuet Name State Privacy Policy   Market Control Mailing List About Us Privacy Policy   To field State Us Privacy Policy   and the Addition of the Addition of the Additi                                                                                                    | Progress                                                                                                    | 1000                                                                                                  |                                                                 |                                                                                                    |                                                 |            | Sign out                                                                                                    |   |
| wind m Maxim Maxim Maxim Maxim   A proper particular in the second section of the second section of the seco                                                                                                    | o<br>Rewards                                                                                                    | 1000                                                                                                  | 2000 3000                                                       | 4000                                                                                                    |                                                 | 5000       |                                                                                                    |   |
| Sign up to our Mailing List About Us Privacy Policy   Berger and a Monteerstrate material and and and and and and a dated out the outstanding The privacy Policy   Sign up to our Mailing List About Us Privacy Policy   The privacy Policy is a date of the outstanding is and as a date out the outstanding is and as a date out the outstanding is an adding is an add                                                                                                    | Issued On                                                                                                    | Amount                                                                                                | Number                                                          | Status Rer                                                                                                    | naining                                         |            |                                                                                                    |   |
| Sign up our Maling List About S   Privacy Policy   The privacy by developing and appropriate diagram   Privacy Policy Privacy Policy <                                                                                                    |                                                                                                    |                                                                                                    |                                                                 |                                                                                                    |                                                 |            |                                                                                                    |   |
| <form>  Signed out and Mandematication and Alexe Surf Brain Mandematicing Mandematicing Mandemat</form>                                 | Sign up to our Maili                                                                                                    | ing List                                                                                              | About Us                                                        |                                                                                                    |                                                 | Privacy I  | Policy                                                                                                    |   |
| <section-header>be be a case the e sections that display info based on your spending and rewards that you grad<br/>The constraint of the section of the section</section-header> | Sign un for Casa de Montecris                                                                                                    | to emails and get update                                                                              | ed Stop by Casa de M                                            | lontecristo and check o                                                                                                    | ut the outstanding                              | 5          |                                                                                                    |   |
| EXERCISE DEALS EVENTS BLOG CIGARS CONTACT Q     Member Since February 2018   Latest Diffetime   0 points \$0.00 in rewards     Image: Diffetime Diffetime                                                                                                    | about weekly specials, events                                                                                                    | and more!                                                                                             | Montecristo, Rom                                                | ers on premium cigars<br>eo y Julieta, Camacho,                                                                                | such as<br>H. Upmann, and                       |            |                                                                                                    |   |
| Member Since February 2018   Latest Opoints \$0.00 in rewards.   Differing Opoints \$0.00 in rewards. Progress Opoint Source Status Remaining Status Namer Status Remaining Status Namer Status Remaining                                                                                                    | about weekly specials, events                                                                                                    | sections that (<br>cristo by Cigar Inn - )                                                            | display info bas                                                | ers on premium cigars<br>eo y Julieta, Camacho,<br>ed on your s<br>nge +                                                       | H. Upmann, and                                  | and reward | Is that you get.                                                                                                    |   |
| Progress       Image: Control of the second status       View / Edit Account Settings         Image: Control of the second status       Sign out       Sign out         Rewards       Image: Control of the second status       Sign out         Issued On       Amount       Number       Status       Remaining         Sign up to our Mailing List       About Us       Privacy Policy                                                                                                    | about weekly specials, events                                                                                                    | sections that (<br>cristo by Cigar Inn - )<br>REWA                                                    | display info bas<br>73rd St, Manhattan Char<br>RDS DEALS        | ers on premium cigars<br>eo y Julieta, Camacho,<br>ed on your s<br>nge ~<br>EVENTS                                             | H. Upmann, and                                  | and reward | Is that you get.<br>(212) 717-7403<br>CONTACT                                                                                                    | Q |
| Image: Constraint of the second second se                                                                   | te<br>page has three s<br>re is V Casa de Monted<br>marke A<br>Member Since<br>Latest<br>0 points. \$0                                                                | sections that o<br>cristo by Cigar Inn - 2<br>REWA<br>• February 20<br>0.00 in rewards.               | display info bas<br>/3rd St, Manhattan Char<br>RDS DEALS        | ers on premium cigars<br>eo y Julieta, Camacho,<br>ed on your s<br>nge +<br>EVENTS<br>Lifetime<br>0 points. \$0.00 in          | BLOG                                            | and reward | Is that you get.<br>(212) 717-7403<br>CONTACT<br>GOOD EVENING, ALEX.<br>ACCOUNT ID: 13250<br>Home<br>Downed States                                              | Q |
| Rewards       Issued On       Amount       Number       Status       Remaining         Sign up to our Mailing List       About Us       Privacy Policy                                                                                                    | About weekly specials, events<br>te<br>page has three s<br>re is V Casa de Monte<br>Sande A<br>TECRISTO.<br>Member Since<br>Latest<br>O points. \$0<br>Progress       | sections that (<br>cristo by Cigar Inn - 2<br><b>REWA</b><br>• <b>February 20</b><br>0.00 in rewards. | display info bas<br>73rd St, Monhottan Char<br>RDS DEALS        | ers on premium cigars<br>eo y Julieta, Camacho,<br>eed on your s<br>nge ~<br>EVENTS<br>Lifetime<br>0 points. \$0.00 in         | BLOG                                            | and reward | Is that you get.<br>(212) 717-7403<br>CONTACT<br>GOOD EVENING, ALEX.<br>ACCOUNT ID: 13250<br>Home<br>Rewards Status<br>View / Edit Account Settings<br>Sign out | Q |
| Sign up to our Mailing List About Us Privacy Policy                                                                                                    | te<br>page has three s<br>re is V Case de Montes<br>Case de Montes<br>Member Since<br>Latest<br>0 points. \$0<br>Progress                                             | sections that of<br>cristo by Cigar Inn - 2<br>REWA<br>• February 20<br>0.00 in rewards.              | display info bas<br>/3rd St, Manhattan Char<br>RDS DEALS        | ers on premium cigars<br>eo y Julieta, Camacho,<br>eed on your s<br>nge -<br>EVENTS<br>Lifetime<br>0 points. \$0.00 in         | BLOG                                            | and reward | Is that you get.<br>(212) 717-7403<br>CONTACT<br>GOOD EVENING, ALEX.<br>ACCOUNT ID: 13250<br>Home<br>Rewards Status<br>View / Edit Account Settings<br>Sign out | Q |
| Sign up to our Mailing List About Us Privacy Policy                                                                                                    | te<br>page has three s<br>page has three s<br>re is V Casa de Montee<br>Casa de Montee<br>Member Since<br>Latest<br>0 points. \$0<br>Progress                         | sections that of<br>cristo by Cigar Inn - 2<br><b>REWA</b><br>2.000 in rewards.                       | display info bas<br>/3rd St, Monhotton Cher<br>RDS DEALS<br>018 | ers on premium cigars<br>eo y Julieta, Camacho,<br>eed on your s<br>nge ~<br>EVENTS<br>Lifetime<br>0 points. \$0.00 in<br>4000 | such as<br>H. Upmann, and<br>spending a<br>BLOG | and reward | Is that you get.<br>(212) 717-7403<br>CONTACT<br>GOOD EVENING, ALEX.<br>ACCOUNT ID: 13250<br>Home<br>Rewards Status<br>View / Edit Account Settings<br>Sign out | Q |
|                                                                                                    | te<br>page has three s<br>page has three s<br>re is V Casa de Montes<br>CECRISTO.<br>Member Since<br>Latest<br>0 points. \$0<br>Progress<br>0<br>Rewards<br>Issued On | sections that of<br>cristo by Cigar Inn - 7<br>REWA<br>• February 20<br>0.00 in rewards.              | display info bas<br>/3rd St, Manhattan Char<br>RDS DEALS        | ers on premium cigars<br>eo y Julieta, Camacho,<br>ied on your s<br>nge -<br>EVENTS<br>Lifetime<br>0 points. \$0.00 in<br>4000 | spending a BLOG rewards.                        | and reward | Is that you get.<br>CONTACT<br>GOOD EVENING, ALEX.<br>ACCOUNT ID: 13250<br>Home<br>Rewards Status<br>View / Edit Account Settings<br>Sign out                   | Q |

| e is V Casa de Montecristo I                     | by Cigar Inn - 73rd St,                | <mark>Manhattan C</mark> hange | •                                       |             | (212) 717-7403                                                                                  |  |
|--------------------------------------------------|----------------------------------------|--------------------------------|-----------------------------------------|-------------|-------------------------------------------------------------------------------------------------|--|
| sa de 🍝<br>FECRISTO.<br>Irs à emoking Louinge    | REWARDS                                | DEALS                          | EVENTS B                                | BLOG CIGAR  | s contact Q                                                                                     |  |
| Member Since Feb<br>Latest<br>307.13 points. \$1 | <b>5ruary 2018</b><br>2.50 in rewards. | <u>Lif</u><br>15               | <u>fetime</u><br>993.46 points. \$87.50 | in rewards. | GOOD MORNING, USER13255.<br>ACCOUNT ID: 13255<br>You have \$50.00 in unclaimed rewards.<br>Home |  |
| <b>ThisYear 2018 Poi</b>                         | ints Progress                          | 3000                           | 4000                                    | 5000        | Rewards Status<br>View / Edit Account Settings<br>Sign out                                      |  |
| Rewards                                          |                                        |                                |                                         |             |                                                                                                 |  |
| Issued On                                        | An                                     | nount Number                   | Status                                  | Remaining   |                                                                                                 |  |
| Monday, February 12, 2018                        | 9:09 PM \$5                            | 0.00 2003601784                | Partially Redeeme                       | ed \$25.00  |                                                                                                 |  |
| Mondary Folymany 12 2010                         | 9:10 PM \$2                            | 5.00 2003601831                | Unclaimed                               | \$25.00     |                                                                                                 |  |
| Monuay, February 12, 2016                        |                                        |                                |                                         |             |                                                                                                 |  |

In the top section you will see: "Member Since", year when signed up, "Latest" and "Lifetime" accumulated rewards.

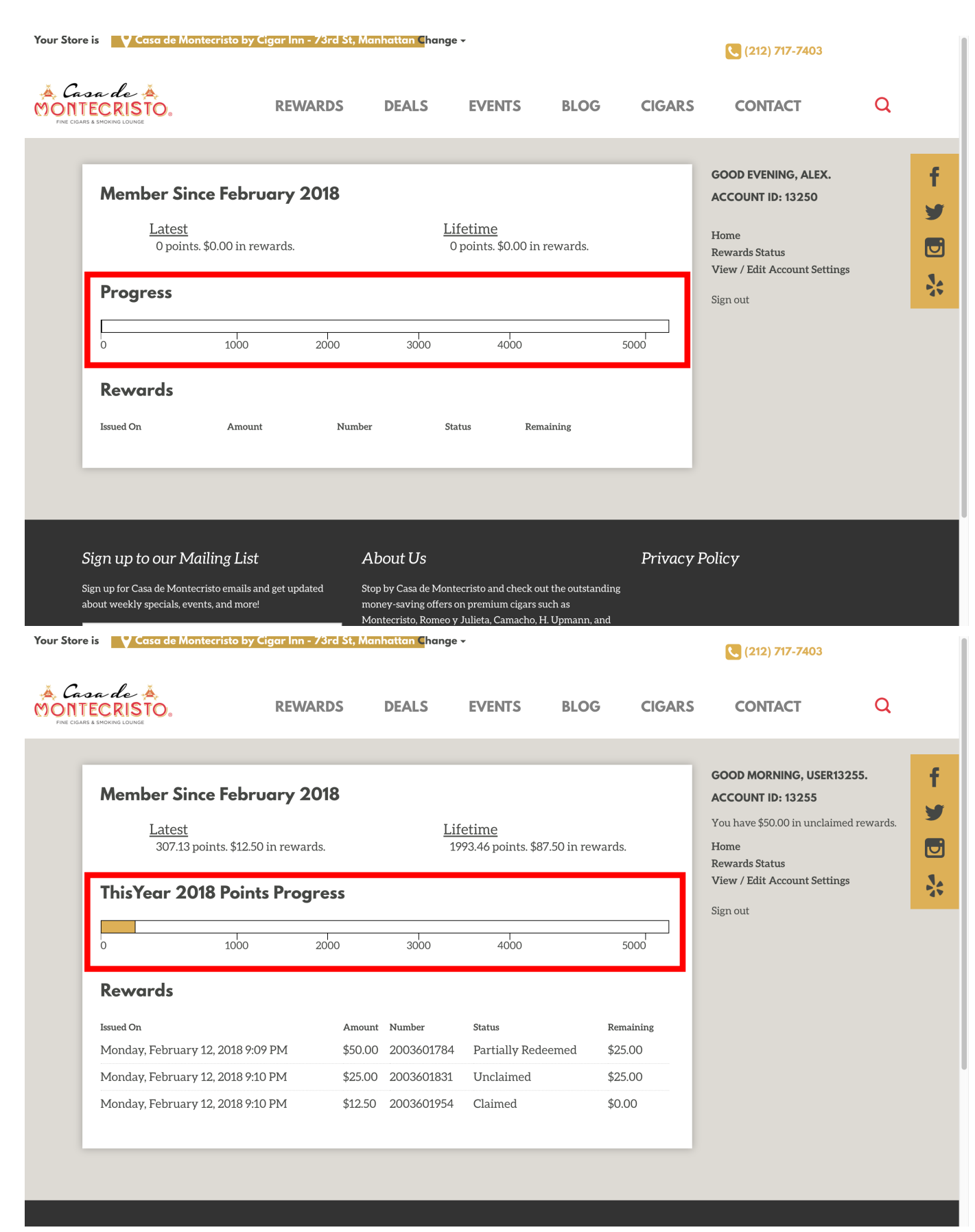

The "**Progress**" section displays the amount of rewards togo until you are at the max amount of spending to get rewards.

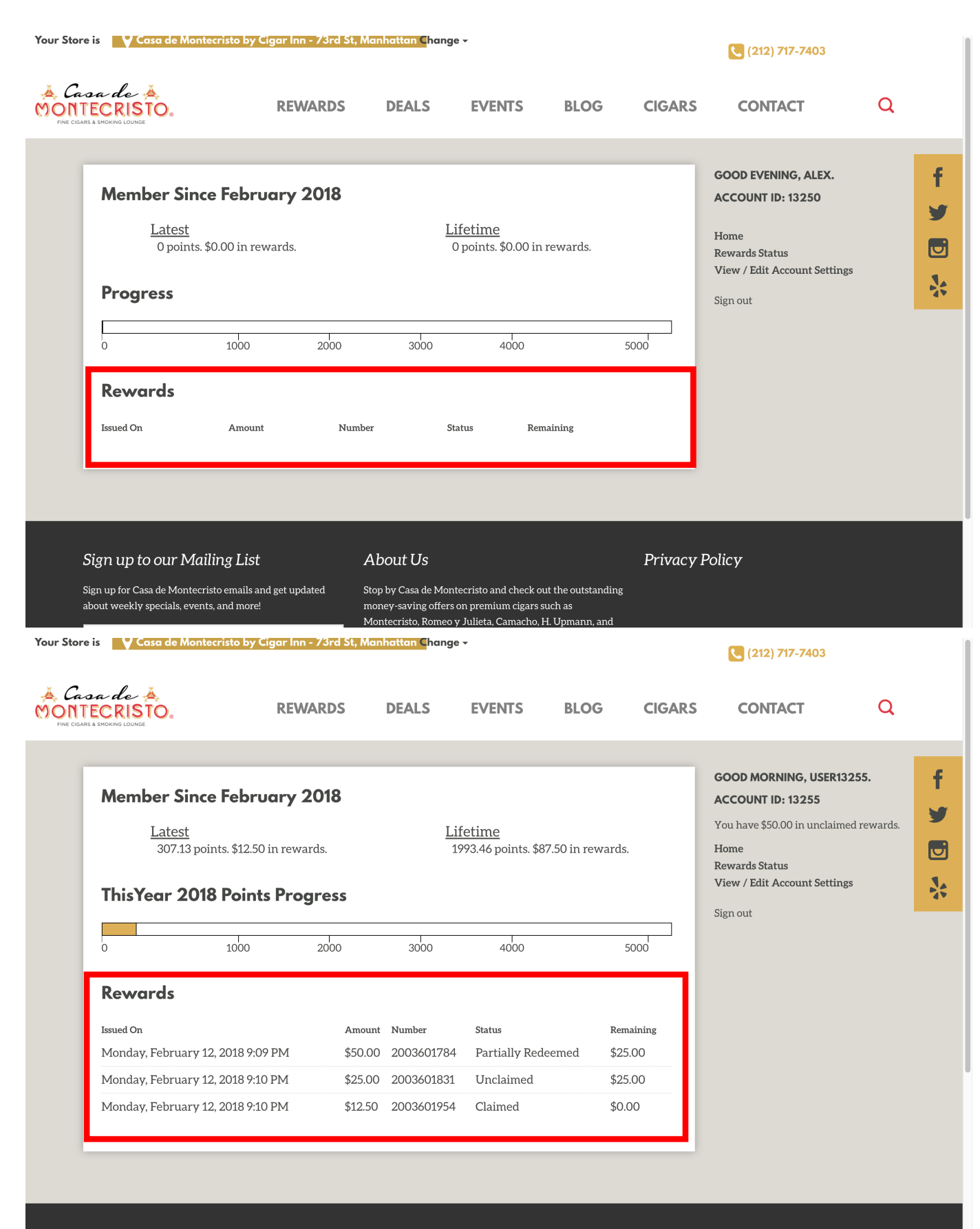

The "**Rewards**" section displays your vouchers which you can use in the store in order to get money off on your purchases. You will see here the voucher amount used and the amount remaining to use on each voucher.

| S Y Casa de Montecristo                                                                                     | by Cigar Inn - 73rd                                | St, Manhattan C                                                                                                    | hange -                                                     |                      |                                           | (212) 717-7403                                                                                                    |                               |
|----------------------------------------------------------------------------------------------------|----------------------------------------------------|----------------------------------------------------------------------------------------------------|-------------------------------------------------------------|----------------------|-------------------------------------------|----------------------------------------------------------------------------------------------------|-------------------------------|
| a de 🍝<br>ECRISTO.<br>8 MOKING LOUNGE                                                                       | <b>REWARD</b> S                                    | S DEAL!                                                                                                    | S EVENTS                                                    | S BLOG               | CIGARS                                    | CONTACT                                                                                                    | Q                             |
| Member Since Fel<br>Latest<br>307.13 points. \$2<br>ThisYear 2018 Po                                        | bruary 2018<br>12.50 in rewards.<br>Sints Progres: | <b>5</b>                                                                                                    | Lifetime<br>1993.46 point                                   | ts. \$87.50 in rewar | rds.                                      | GOOD MORNING, USER<br>ACCOUNT ID: 13255<br>You have \$50.00 in unclair<br>Home<br>Rewards Status<br>View / Edit Account Setti<br>Sign out | 13255.<br>med rewards.<br>ngs |
| Rewards<br>Issued On<br>Monday, February 12, 2018<br>Monday, February 12, 2018<br>Monday, February 12, 2019 | 8 9:09 PM<br>8 9:10 PM<br>8 9:10 PM                | Amount         Number           \$50.00         20036/           \$25.00         20036/           \$12.50         20036 | Status<br>21784 Partially<br>01831 Unclaim<br>01954 Claimed | Redeemed             | Remaining<br>\$25.00<br>\$25.00<br>\$0.00 |                                                                                                    |                               |

On the right section of the rewards status page, you will see your **Account Id** and the total amount of rewards left to redeem from all vouchers, navigation links and a link to **Sign out** of your account.

## **View/Edit Account**

On this page you can see your account info and edit it.

#### More Information

| Your Stor | e is V Casa de Monteo                                            | cristo by Cigar Inn - 73rd St                                                                                                    | , Manhattan C <mark>h</mark> a                           | inge -                                      |                                       |                                                       |         | (212) 717-7403                                                                                                 |   |             |
|-----------|------------------------------------------------------------------|----------------------------------------------------------------------------------------------------|----------------------------------------------------------|---------------------------------------------|---------------------------------------|-------------------------------------------------------|---------|----------------------------------------------------------------------------------------------------|---|-------------|
| FINE CIGA | sa de 🍝<br>FECRISTO.<br>RS & SMOKING LOUNGE                      | REWARDS                                                                                                    | DEALS                                                    | EV                                          | <b>ENTS</b>                           | BLOG                                                  | CIGARS  | CONTACT                                                                                                    | Q |             |
|           | Account<br>NAME<br>PHONE<br>ADDRESS                              | Alex         (212)       717 - 7403         1234 s main st         Apt / Suite #         Los Angeles         Change Password         SAV | Developer                                                | СА                                          | 90026                                 |                                                       |         | GOOD EVENING, ALEX.<br>ACCOUNT ID: 13250<br>Home<br>Rewards Status<br>View / Edit Account Settings<br>Sign out |   | f<br>♥<br>♥ |
|           | Sign up to our Maili                                             | ing List                                                                                                    | About Us                                                 |                                             |                                       |                                                       | Privacy | Policy                                                                                                    |   |             |
|           | Sign up for Casa de Montecrist<br>about weekly specials, events, | to emails and get updated<br>and more!                                                                                                   | Stop by Casa de M<br>money-saving of<br>Montecristo, Ror | Montecristo<br>fers on prer<br>neo y Juliet | and check<br>mium cigar<br>a, Camacho | out the outstanding<br>s such as<br>o, H. Upmann, and |         |                                                                                                    |   |             |

#### Note

Here you can edit your account info, if it should ever change when you move to another address or change your phone number, also you can change your account password from this page.

## **More Information**

If you ever have issues with login or registration you can try things listed here, or you can let us know in the store or call us by phone to let us know and we will get things sorted out for you.

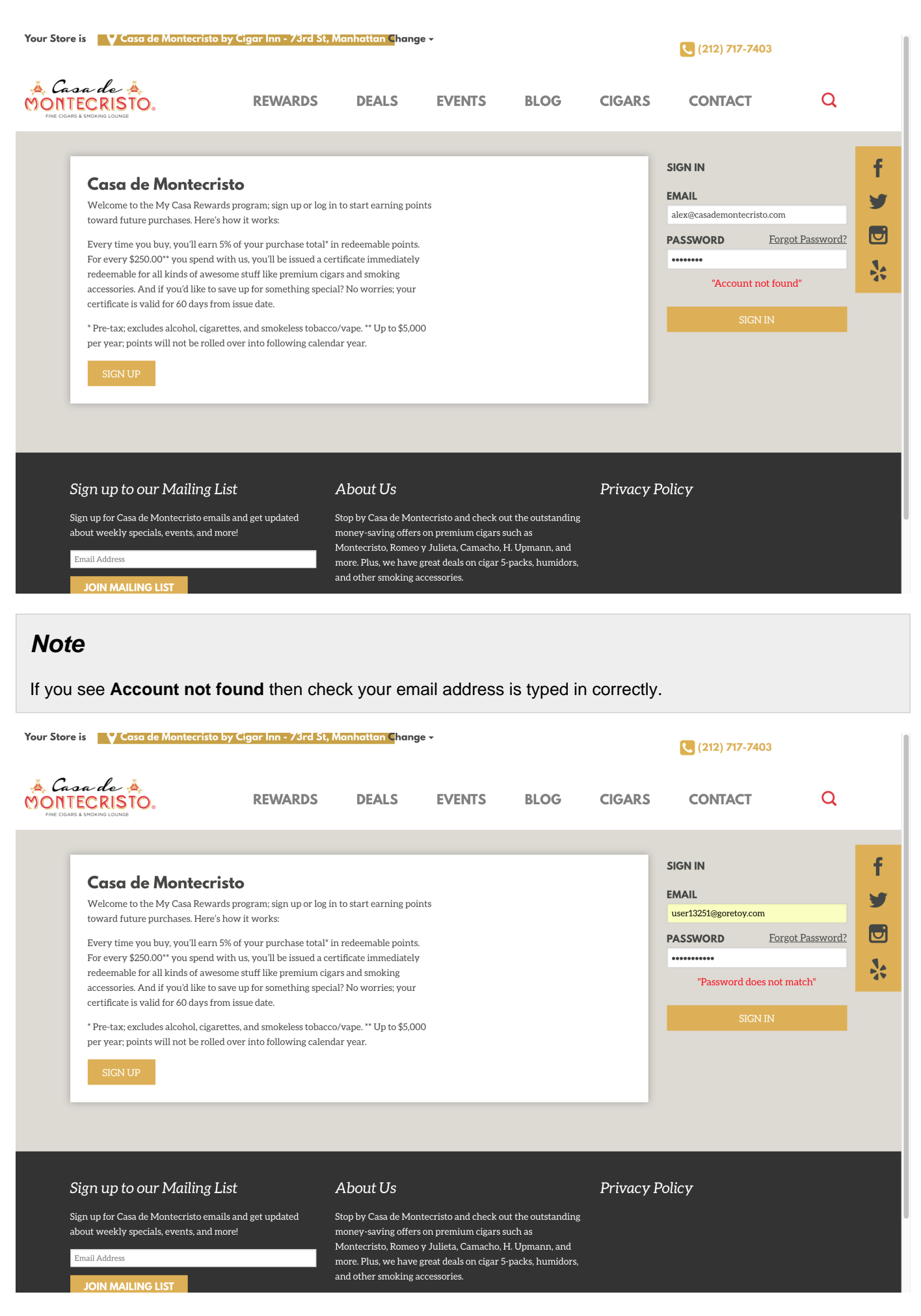

If you see **Password does not match** then check your that your account password is typed in correctly.

| Store is V Casa de Montecristo B                                                                                                    | <b>(212) 717-7403</b>                                                                                                    |                                                                                                    |                                                                                                    |                                                                       |           |         |   |             |
|----------------------------------------------------------------------------------------------------|----------------------------------------------------------------------------------------------------|----------------------------------------------------------------------------------------------------|----------------------------------------------------------------------------------------------------|-----------------------------------------------------------------------|-----------|---------|---|-------------|
| Casa de Ă.<br>NTECRISTO.<br>e cidars à smoking Lounge                                                                                                    | REWARDS                                                                                                    | DEALS                                                                                                    | EVENTS                                                                                                    | BLOG                                                                  | CIGARS    | CONTACT | Q |             |
| Casa de Montecris<br>Welcome to the My Casa Reward<br>toward future purchases. Here's H<br>Every time you buy, you'll earn 5<br>For every \$250.00** you spend w<br>redeemable for all kinds of aweso<br>accessories. And if you'd like to sa<br>certificate is valid for 60 days fror<br>* Pre-tax; excludes alcohol, cigare<br>per year; points will not be rolled | <ul> <li>We be a service a construction of the service of the service of the serv</li></ul> |                                                                                                    |                                                                                                    |                                                                       |           |         |   | f<br>Ƴ<br>♥ |
| Sign up to our Mailing Li<br>Sign up for Casa de Montecristo email<br>about weekly specials, events, and mo<br>Email Address<br>JOIN MAILING LIST                                                                                                    | St s and get updated St st stand get updated St stand standard standard sta           | About Us<br>Stop by Casa de Mor<br>noney-saving offers<br>Montecristo, Romeo<br>more. Plus, we have<br>und other smoking a | ntecristo and check c<br>s on premium cigars<br>y Julieta, Camacho,<br>great deals on cigar !<br>accessories. | ut the outstanding<br>such as<br>H. Upmann, and<br>5-packs, humidors, | Privacy I | Policy  |   |             |

#### Note

If you see **Topology was Destroyed** then we are having some database issues, we apologize for the inconvenience, please try again later.

## FAQ (Frequently Asked Questions)

Question: Do I have to print out my vouchers and bring them into the store to redeem them?

**Answer:** No, we can pull up your account by name or phone number and redeem rewards on your purchase in the store.